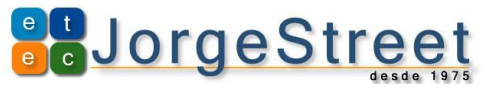

Autodesk Educacional:

## Cadastramento no Site da Autodesk:

Para realizar downloads dos programas da Autodesk, acesse o site da Autodesk http://www.autodesk.com/education/home, clique em SIGN IN/EDUCATION, clique em Need an education account?, para iniciar seu cadastro:

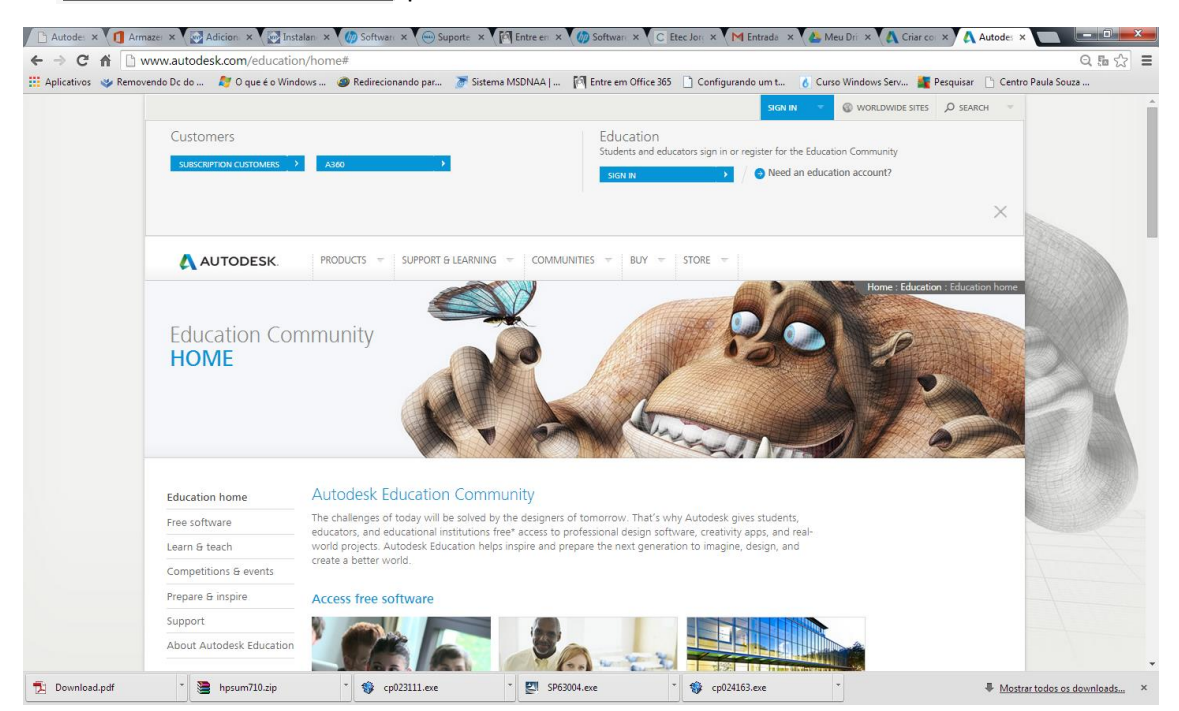

### Será aberto uma tela de cadastramento:

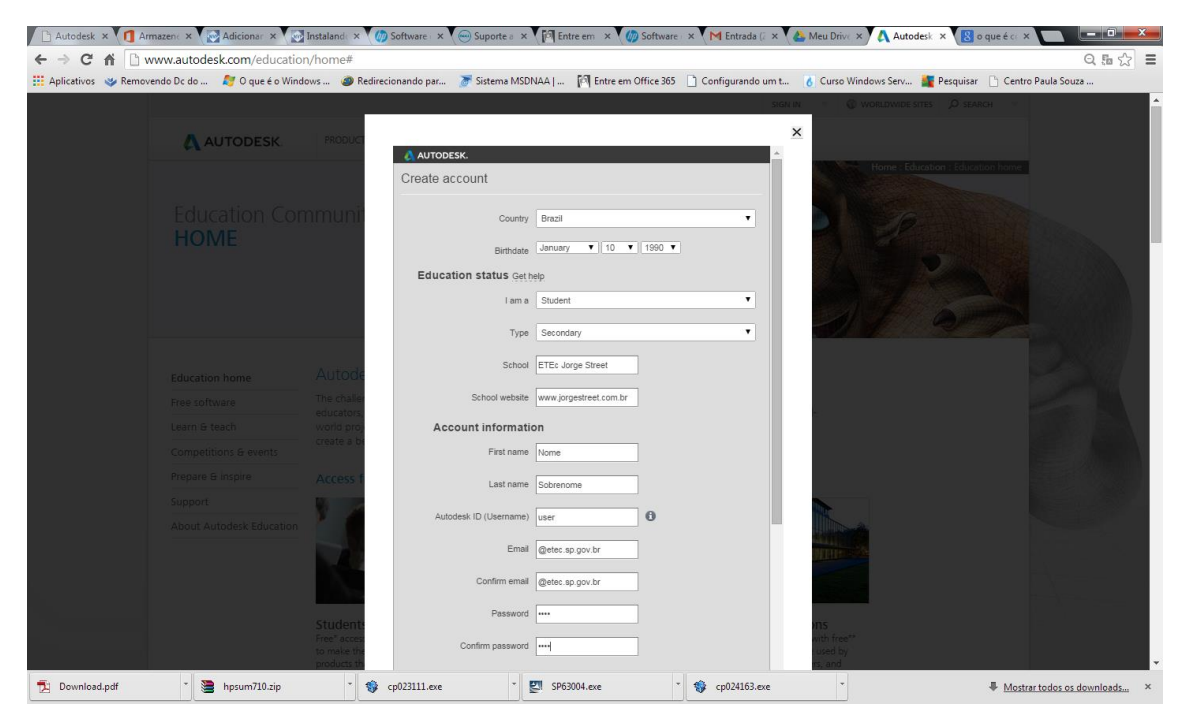

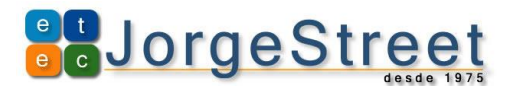

Crie sua conta na Autodesk com as seguintes informações:

Country: **Brazil** Birthdate: **Sua data de nascimento** Education status: I am a: **Student** Type: **Secundary** School: **ETEc Jorge Street** School website: <u>www.jorgestreet.com.br</u>

**Account information** 

First name: Seu nome

Last name: Sobrenome

Autodesk ID (Username): crie um usuário para você, caso já exista, será solicitado a troca

Email: cadastre seu e-mail institucional @etec.sp.gov.br

Confirm email: confirme seu e-mail institucional @etec.sp.gov.br

Password: Cadastre uma senha

Confirm password: confirme a senha cadastrada

# **Terms & conditions**

I would like to receive e-mail communications from Autodesk, including information about new products and special promotions. (

I agree to the <u>Autodesk 360 Terms of Service</u> and to the use of my personal information in accordance with the <u>Autodesk Privacy Statement</u> (including cross-border transfers as described in the statement).

I have read and agree to the <u>Terms of Use</u>, and confirm that I am a faculty member, student or other eligible participant, as more fully described <u>here</u>.

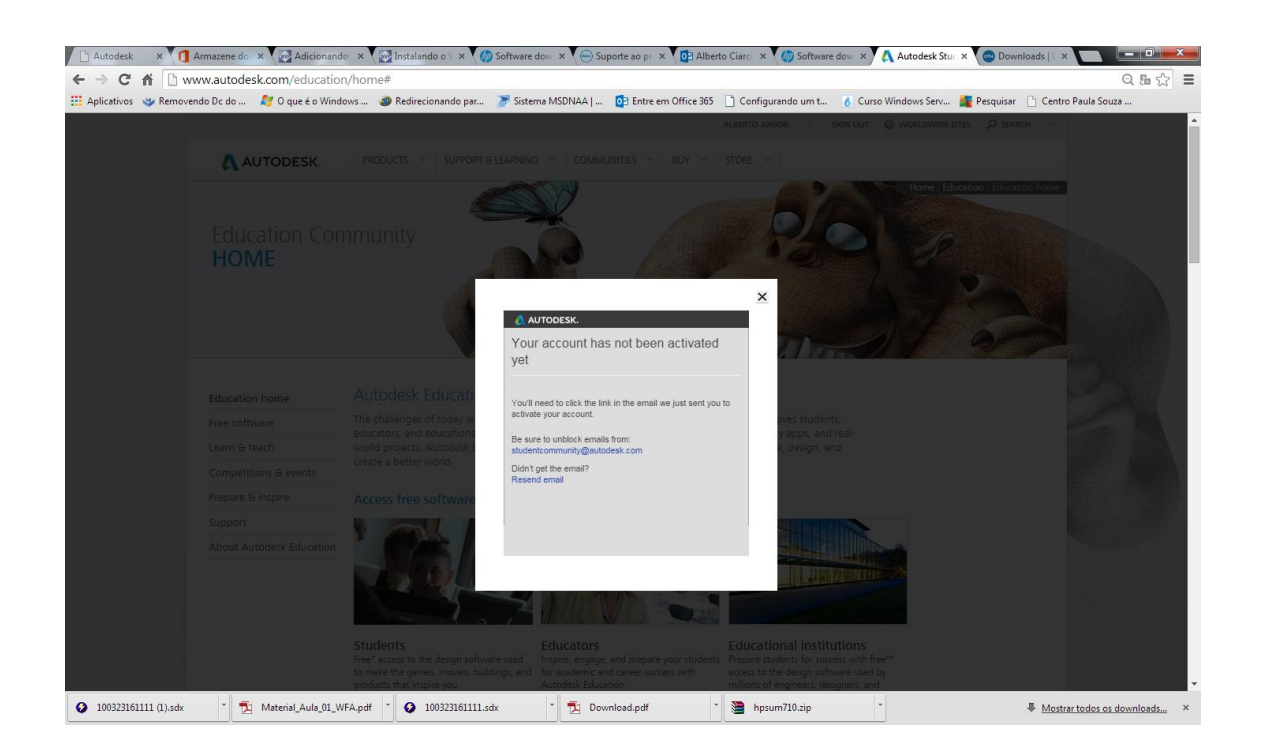

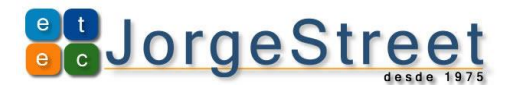

Você receberá um e-mail da Autodesk, solicitando a ativação da sua conta, clique no link enviado para o seu e-mail. Após clicado no link, a página da Autodesk será aberta e a seguinte mensagem aparecerá:

| ativos 🎯 Removeno | do Dc do 👌 O que é o Wind | ows 🥔 Redirecionando par                             | Sistema MSDNAA   02 Entre em Off              | ice 365 📋 Configurando um t 🔥 Curso Windows Serv 🌆 | Pesquisar 🌐 Centro Paula Souza |
|-------------------|---------------------------|------------------------------------------------------|-----------------------------------------------|----------------------------------------------------|--------------------------------|
|                   |                           |                                                      |                                               | SIGN IN - SWORLDWIDE STEES                         | D SEARCH                       |
|                   | A UTODECK                 |                                                      |                                               |                                                    |                                |
|                   | AUTODESK                  |                                                      |                                               |                                                    |                                |
|                   |                           |                                                      |                                               | Home - Education                                   |                                |
|                   |                           |                                                      | 6                                             | 2000                                               |                                |
|                   |                           |                                                      | ANO AS                                        | 00                                                 |                                |
|                   |                           |                                                      |                                               | ×                                                  |                                |
|                   |                           |                                                      | AUTODESK.                                     |                                                    |                                |
|                   |                           |                                                      | Your account is now activated!                |                                                    |                                |
|                   |                           |                                                      | You must now sign in to proceed with your day | vnload.                                            |                                |
|                   |                           | Autodesk Educat                                      | the point of                                  |                                                    |                                |
|                   |                           | The challenges of today w                            |                                               | ves students;                                      |                                |
|                   |                           | educators, and education<br>world projects. Autodesk |                                               | y apps, and real-<br>i, design, and                |                                |
|                   |                           | create a better world                                |                                               |                                                    |                                |
|                   |                           | Access free software                                 |                                               |                                                    |                                |
|                   |                           | No. Second II II                                     |                                               |                                                    |                                |
|                   |                           |                                                      |                                               |                                                    |                                |
|                   |                           | 1050                                                 |                                               | Dis Vinter So                                      |                                |
|                   |                           |                                                      |                                               |                                                    |                                |
|                   |                           |                                                      |                                               |                                                    |                                |
|                   |                           |                                                      |                                               |                                                    |                                |
|                   |                           |                                                      |                                               |                                                    |                                |

Clique em SIGN IN, e depois, em EDUCATION e clique em SIGN IN novamente, será aberta uma janela de login:

| 🗋 Autodesk 🗙 🚺 Ar      | mazene 🗙 💽 Adicionar 🗙 💽       | Instaland 🗙 🅢 Software 🗴                               | Suporte a 🗙 💽 Albe      | rto C 🗙 🌘 Software    | × 🗛 Autodesk ×           | 💿 Downloas 🗙 M Welc | ome 🗙 🔥 Autodesk 🗙     |                                         |
|------------------------|--------------------------------|--------------------------------------------------------|-------------------------|-----------------------|--------------------------|---------------------|------------------------|-----------------------------------------|
| ← → C ff 🗅 v           | www.autodesk.com/education     | n/home#                                                |                         |                       |                          |                     |                        | Q‱☆ 〓                                   |
| 🔛 Aplicativos 👒 Remov  | rendo Dc do 🛛 🐉 O que é o Wind | ows 🥔 Redirecionando par                               | 🖉 Sistema MSDNAA        | 2 Entre em Office 365 | Configurando um t        | Curso Windows Serv  | 🌆 Pesquisar 📋 Centro P | Paula Souza                             |
|                        |                                |                                                        |                         |                       |                          |                     |                        | Ê Î Î Î Î Î Î Î Î Î Î Î Î Î Î Î Î Î Î Î |
|                        |                                |                                                        |                         |                       |                          |                     |                        |                                         |
|                        |                                |                                                        |                         |                       |                          |                     |                        |                                         |
|                        |                                |                                                        |                         |                       |                          |                     |                        |                                         |
|                        |                                |                                                        |                         |                       |                          |                     |                        |                                         |
|                        |                                |                                                        |                         |                       |                          |                     |                        |                                         |
|                        | AUTODESK.                      | PRODUCTS = SUPPO                                       |                         |                       |                          |                     |                        |                                         |
|                        |                                |                                                        |                         |                       | A ANIA                   | Home : Ed           |                        |                                         |
|                        |                                | 4                                                      | Sign in with an         | Autodesk Accou        | nt                       |                     |                        |                                         |
|                        |                                | nmunity                                                |                         |                       |                          |                     |                        |                                         |
|                        |                                |                                                        | Autodesk ID or e-mail a | idress                |                          |                     |                        |                                         |
|                        |                                |                                                        | Password                |                       |                          |                     |                        |                                         |
|                        |                                |                                                        |                         |                       |                          |                     |                        |                                         |
|                        |                                |                                                        |                         |                       |                          |                     |                        |                                         |
|                        |                                | N.                                                     | Keep me signed in       | Sign In               |                          |                     |                        |                                         |
|                        |                                |                                                        |                         |                       |                          |                     |                        |                                         |
|                        |                                | Autodesk Educati                                       |                         |                       |                          |                     |                        |                                         |
|                        |                                | The challenges of today w<br>educators, and educations | Need an Autodesk ID?    | Forgot your passwor   | ives stude<br>v apps, an |                     |                        |                                         |
|                        |                                | world projects. Autodesk i<br>create a better world.   |                         |                       | e, design, a             |                     |                        |                                         |
|                        |                                |                                                        |                         |                       |                          |                     |                        |                                         |
|                        |                                | Access free software                                   |                         |                       |                          |                     |                        |                                         |
|                        |                                |                                                        |                         |                       |                          |                     |                        |                                         |
|                        |                                |                                                        |                         |                       |                          |                     |                        |                                         |
|                        |                                | - Maril H                                              |                         | and the state of the  | HIN STATE IN THE         |                     |                        | · · · · · · · · · · · · · · · · · · ·   |
| 3 100323161111 (1).sdx | Material_Aula_01_W             | /FA.pdf * 🤣 100323161111.s                             | dx 🎽 🔁 Down             | load.pdf *            | hpsum710.zip             | *                   | Mostrar                | todos os downloads ×                    |

Coloque seu usuário e senha e clique em Sign In.

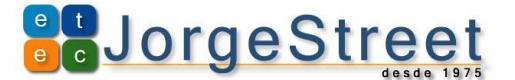

### Downloads dos Softwares da Audtodesk:

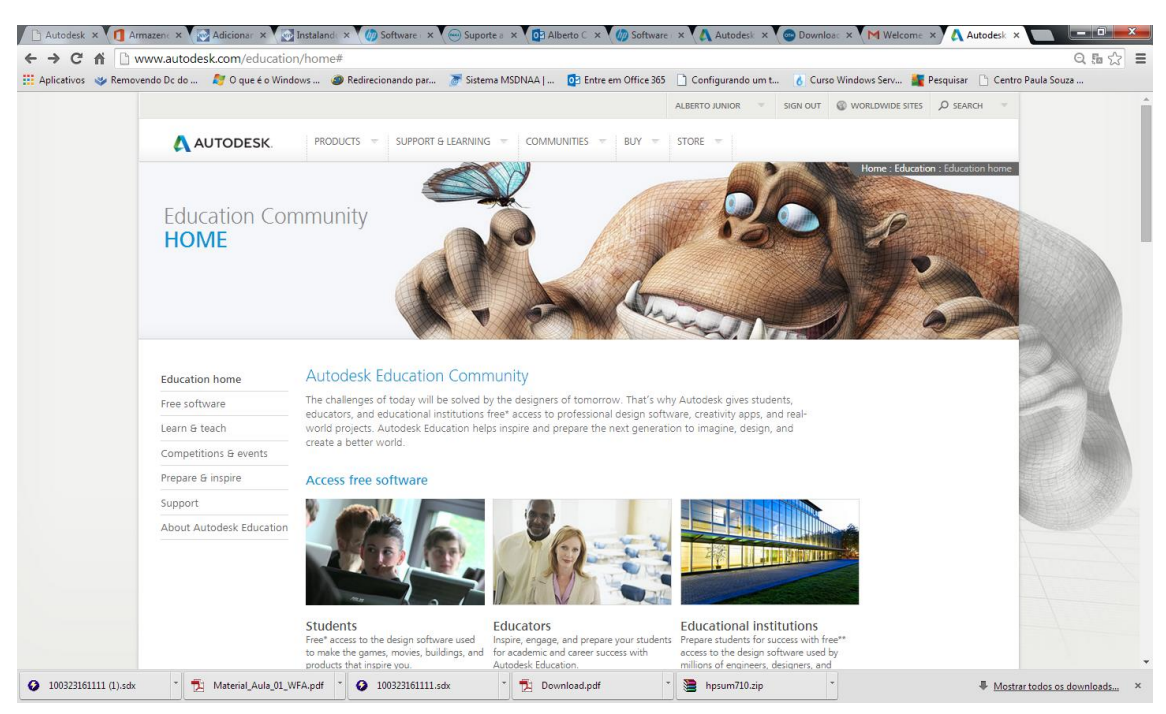

Para realizar downloads na Autodesk, clique no menu Free softwares:

Para acessar os softwares que seu perfil tem acesso, clique em Secondary

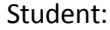

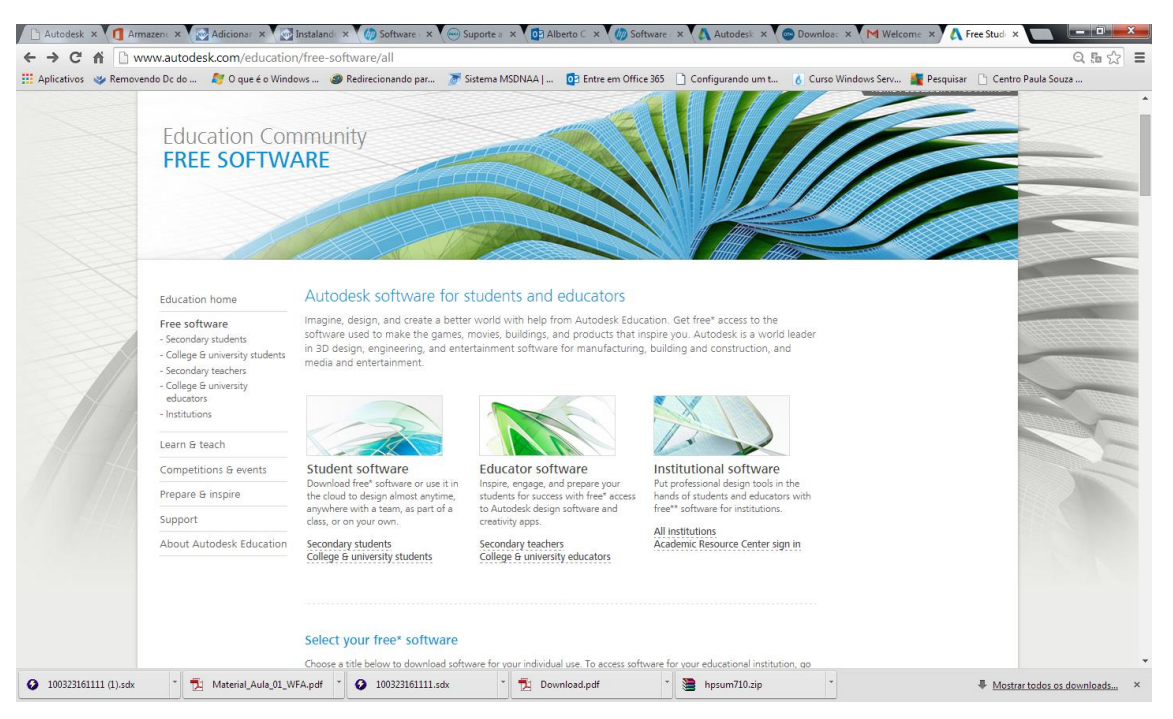

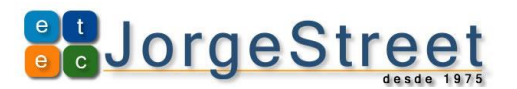

### Clique em AutoCAD:

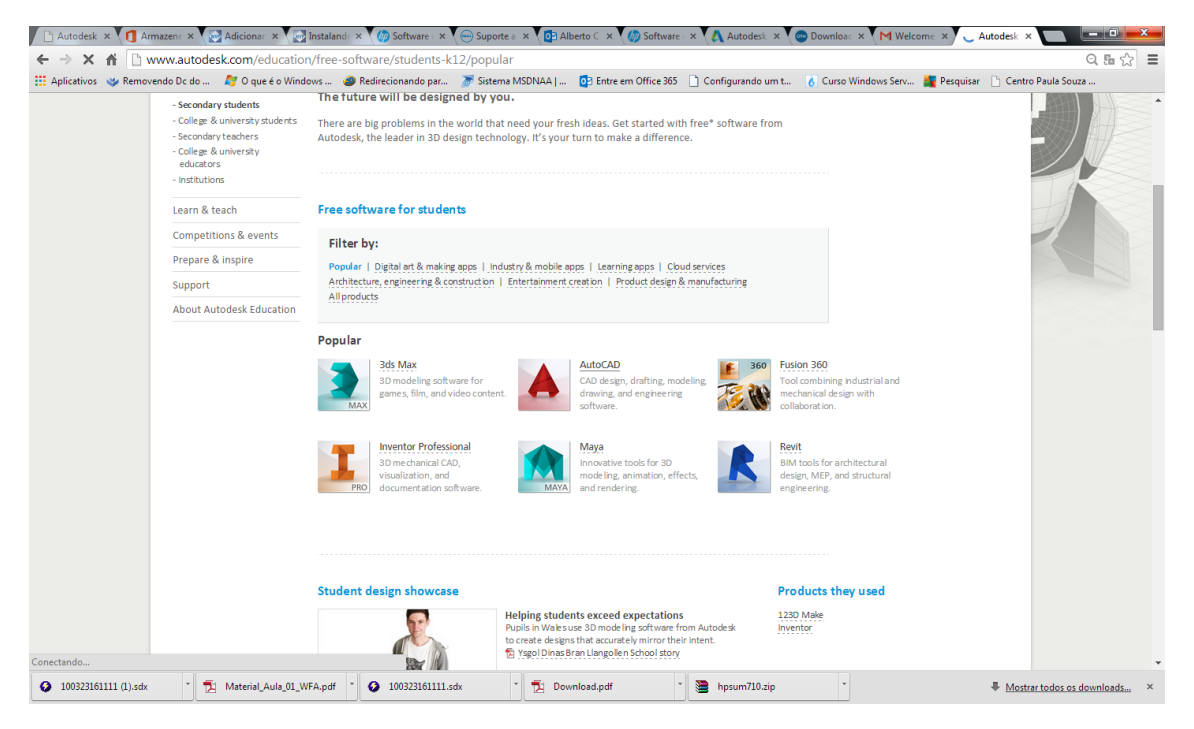

No item 2), Selecione a versão do AutoCAD que deseja Baixar, no idioma e na versão do Windows que você utiliza (32 ou 64 bits).

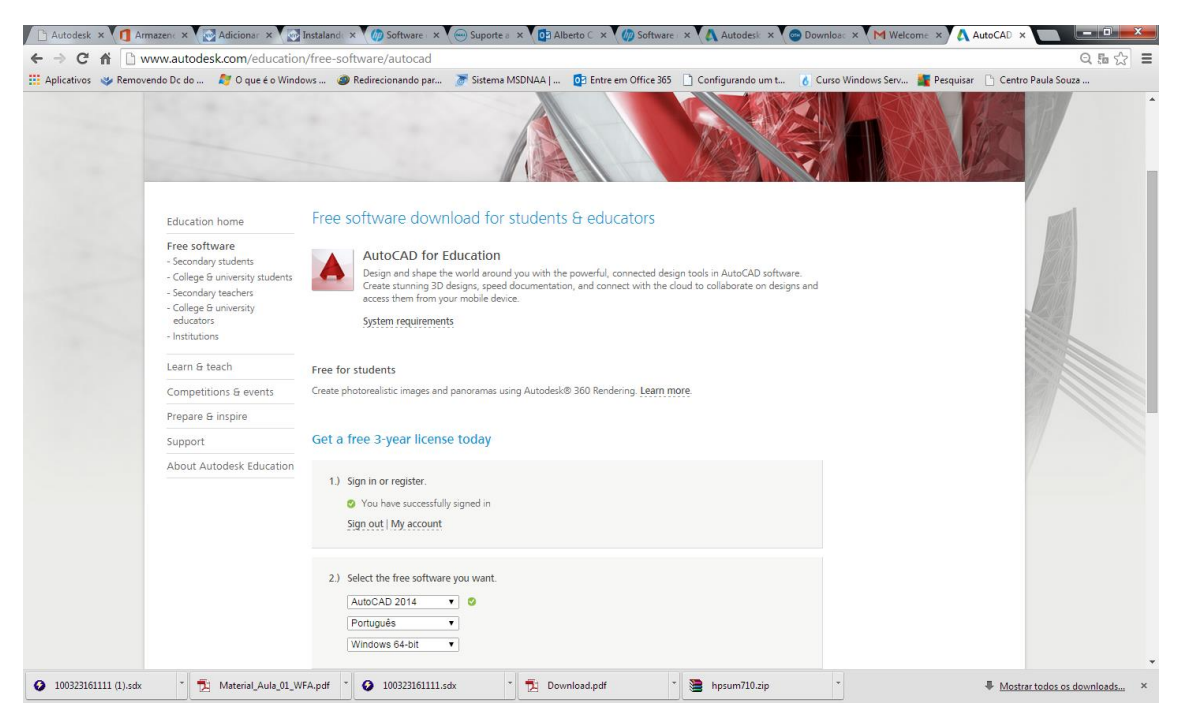

No item 3) será apresentado o número de série (Your serial number: ) e a chave do produto (Product key), anote essas informações por que serão necessárias para ativar o produto;

Após isso, clique em Install Now

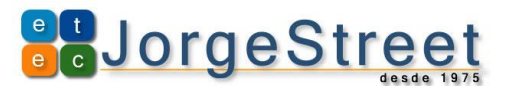

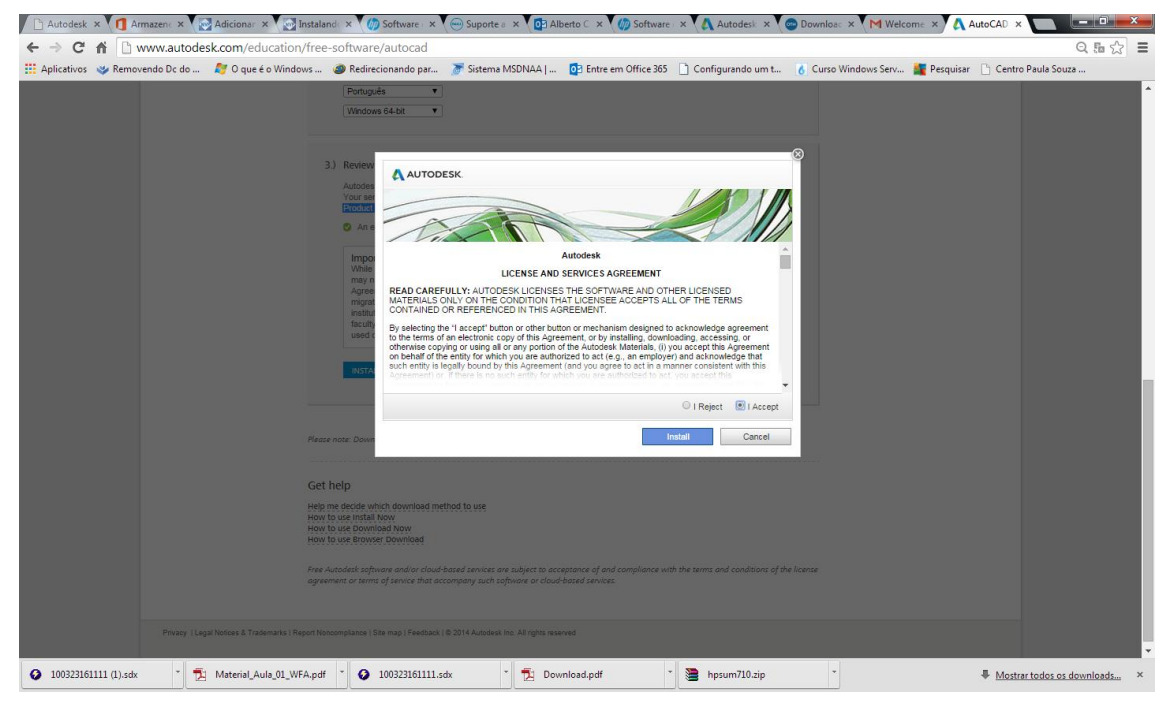

Selecione I Accept e clique em Install.